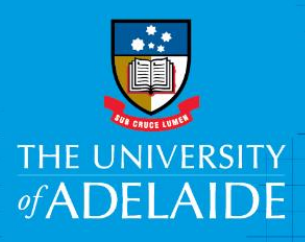

# Approve or Decline a Position Creation and Amendment eForm

## Introduction

A Position Creation and Amendment eForm, once created by a hiring co-ordinator, requires approval from the delegated approver for the area. As this information uploads automatically into HCM, it is important that the approver reviews the details carefully prior to approving or declining the eForm.

# Procedure

#### Accessing the eForm to review

1. An automated email will be sent to you. To review the eForm, click the approval list

### Position Creation and Amendment

21 August 2019

Please review your <u>approvals list</u> for the following request for a Position Creation which requires your attention.

Effective Date: 01/09/2019 Position Number: NEW Tied Funded Position: Yes Classification: Higher Education Officer Lvl 5 Position Title: Finance Officer Department: Adelaide Graduate Centre Weekly Hours: 20 Employment Type: Continuing Job Family: Finance Comments:

If you have any further queries, please contact the HR Service Centre on (08) 8313 1111 or email hrservicecentre@adelaide.edu.au.

- 2. This link will take you to the PeopleSoft sign in screen. Log in with your usual University **employee** id and **password**.
- 3. Select the link from the approval list that relates to the email received

| Ŧ                                                                         | -                                                                                                    |                                                                                                    |
|---------------------------------------------------------------------------|----------------------------------------------------------------------------------------------------|----------------------------------------------------------------------------------------------------|
| All                                                                       |                                                                                                    | 2 ro                                                                                                    |
| Position Management<br>NEW                                                | 177<br>Institute for Mineral and Energy Resources                                                                                             | Routed<br>14/08/2019                                                                                                    |
| Externally-Funded Research Fellow (A)<br>Position Creation                |                                                                                                    |                                                                                                    |
| <b>Position Management</b><br>NEW<br>Finance Officer<br>Position Creation | 233<br>Adelaide Graduate Centre                                                                                                    | Routed 21/08/2019                                                                                                    |
|                                                                           | All Position Management NEW Externally-Funded Research Fellow (A) Position Creation Position Management NEW Finance Officer Position Creation | All         Position Management       177 :         NEW       Institute for Mineral and Energy Resources         Externally-Funded Research Fellow (A)       Institute for Mineral and Energy Resources         Position Creation       233 |

#### Reviewing the eForm

#### 1. Please review **Position Details**

| Earm | Detail |    |
|------|--------|----|
| гонн | Detai  | 13 |

| Position Number      | NEW               | eForm ID         | 233                |
|----------------------|-------------------|------------------|--------------------|
| Position Long Title  | Finance Officer   | Creator Name     | Stella Wang        |
| Form Change Type     | Position Creation | Datetime Created | 21/08/19 - 9:58 PM |
| Tied Funded Position | Yes               |                  |                    |

#### Position Details

| Effective Date            | 01/09/19                            |
|---------------------------|-------------------------------------|
| Classification            | 3100 Higher Education Officer LvI 5 |
| Job Family                | Finance                             |
| Position Title            | Finance Officer                     |
| Position Long Title       | Finance Officer                     |
| Employment Type           | Continuing                          |
| Department                | 6360 Adelaide Graduate Centre       |
| Supervisor                | 00020370 Project Officer            |
| Weekly Hours              | 20                                  |
| FTE                       | 0.54                                |
| Prescribed Position       | Yes                                 |
| National Police Clearance | Yes                                 |

Approve or Decline the eForm

- 1. If all sections are correct, select Approve
- 2. If there are sections that are incorrect select **Decline**, and type the reason in **Your Comment** text box. This will be sent back to the originator of the form (hiring coordinator).

# Contact Us

For further support or questions, please contact the Service Centre on +61 8 8313 1111 or <a href="https://www.hrservicecentre@adelaide.edu.au">https://www.hrservicecentre@adelaide.edu.au</a>